#### How to use import inventory:

To import inventory you first have to create and excel file specifying the "item\_no, item\_name, cost, price, tax\_rate1, tax\_rate2, tax\_rate3, department\_id". Example Below "NO COMMAS within item\_name row" "the heading has to be lower case letter"

| Pa   | ste 🧹 🖪 🖌 🛽    | J •   🖽 •   🌺 • 🛕 •   🚔 🛱    | \$\$/~~ | ◆.0 .00<br>.00 ◆.0 | 🚽 Cell St  | yles 🔻    |        | -<br>Format • | Sort & Find     |
|------|----------------|------------------------------|---------|--------------------|------------|-----------|--------|---------------|-----------------|
| Clip | board 🕞        | Font 🕞 Align                 | ment 🕠  | Number             | G.         | Styles    |        | Cells         | Editing         |
|      | A1             | ▼ ( <i>f</i> ∗ item_no       |         |                    |            |           |        |               |                 |
|      | А              | В                            | С       | D                  | E          | F         | G      | Н             |                 |
| 1    | item_no        | item_name                    | cost    | price              | item_stock | tax_rate1 | tax_ra | te2 tax_rate3 | 3 department_id |
| 2    | 090600801961   | @MONTCLAIR WHT 100 BX \$3.   | 5.88    | 10.00              | 0          |           |        |               | 1               |
| 3    | 028000206604   | 100 GRAND BAR 24CT KING      | 1.58    | 24.00              | 0          |           |        |               | 1               |
| 4    | 028000206611   | 100 GRAND BAR 24CT KING      | 1.93    | 24.00              | 0          |           |        |               | 1               |
| 5    | 028000206307   | 100 GRAND BAR 36CT           | 1.11    | 36.00              | 0          |           |        |               | 1               |
| 6    | 028000206376   | 100 GRAND BAR 36CT           | 0.92    | 36.00              | 0          |           |        |               | 1               |
| 7    | 040000473633   | 3 MUSKATEERS COCONUT 24CT    | 1.11    | 24.00              | 0          |           |        |               | 1               |
| 8    | 040000573630   | 3 MUSKATEERS COCONUT 24CT    | 1.08    | 24.00              | 0          |           |        |               | 1               |
| 9    | 04000000037    | 3 MUSKETEERS 36CT            | 1.11    | 36.00              | 0          |           |        |               | 1               |
| 10   | 040000011033   | 3 MUSKETEERS 36CT            | 1.08    | 36.00              | 0          |           |        |               | 1               |
| 11   | 040000246039   | 3 MUSKETEERS KING SIZE 24CT  | 1.93    | 24.00              | 0          |           |        |               | 1               |
| 12   | 04000006039    | 3 MUSKETEERS KING SIZE 24CT  | 1.58    | 24.00              | 0          |           |        |               | 1               |
| 13   | 04000007005    | 3 MUSKETEERS TRUFFLE CRISP   | 2 1.02  | 24.00              | 0          |           |        |               | 1               |
| 14   | 040000387503   | 3 MUSKETEERS TRUFFLE CRISP   | 2 1.08  | 24.00              | 0          |           |        |               | 1               |
| 15   | 7623500289978  | 3X3 BUNDLED TUBOS CHURCHI    | l 2.68  | 9.00               | 0          |           |        |               | 1               |
| 16   | 7623500289985  | 3X3 BUNDLED TUBOS CORONA     | 2.51    | 9.00               | 0          |           |        |               | 1               |
| 17   | 7623500289961  | 3X3 BUNDLED TUBOS ROBUSTO    | 2.51    | 9.00               | 0          |           |        |               | 1               |
| 18   | 10077170634226 | 4 ACES FLR/DIS.4PLD1 LRG 24C | T 14.29 | 24.00              | 0          |           |        |               | 1               |
| 19   | 10077170634233 | 4 ACES FLR/DIS.4PMD1 MED.36  | 5.88    | 36.00              | 0          |           |        |               | 1               |
| 20   | 077170633628   | 4 ACES MELLOW LG BAG PIPE T  | ( 14.29 | 0.00               | 0          |           |        |               | 1               |
| 21   | 077170633727   | 4 ACES MELLOW MED.BAG PIPE   | 5.88    | 0.00               | 0          |           |        |               | 1               |
| 22   | 077170633611   | 4 ACES MINT LG BAG PIPE TOB. | 14.29   | 0.00               | 0          |           |        |               | 1               |
| 23   | 077170633710   | 4 ACES MINT MED.BAG PIPE TO  | 5.88    | 0.00               | 0          |           |        |               | 1               |
| 24   | 077170633703   | 4 ACES REG MED.BAG PIPE TOB  | 5.88    | 0.00               | 0          |           |        |               | 1               |
| 25   | 077170633604   | 4 ACES REG.LG BAG PIPE TOB.  | 14.29   | 0.00               | 0          |           |        |               | 1               |
| 26   | 10077170101971 | 4 ACES TURKISH B1G1 72CT PIP | E 1.00  | 72.00              | 0          |           |        |               | 1               |
| 27   | 077170101288   | 4 ACES TURKISH PIPE 1/12PK   | 1.00    | 12.00              | 0          |           |        |               | 1               |
| 28   | 077170101295   | 4 ACES TURKISH PIPE 18/15 PK | 0.83    | 18.00              | 0          |           |        |               | 1               |
| 20   | 077170101677   | A ACES THEREY DIDE 907 TIM   | 0 75    | 0.00               | 0          |           |        |               | 1               |

## 2. After you finished your excel sheet you will SAVE AS TYPE, Comma Delimited file.

| <ul> <li>Pictures</li> <li>Music</li> <li>Searches</li> <li>Public</li> <li>Recently Changed</li> </ul> | I                  |                 |                    |               |
|----------------------------------------------------------------------------------------------------|--------------------|-----------------|--------------------|---------------|
| Folders                                                                                                 | ^                  |                 |                    |               |
| File name:                                                                                              | Bronx liquor store |                 |                    |               |
| Save as type: CSV (Comma delimi                                                                         |                    | ted)            |                    |               |
| Authors:                                                                                                | Intlpos            | Tags: Add a tag | Title: Add a title |               |
| 🔿 Hide Folders                                                                                          |                    |                 | Tools              | ✓ Save Cancel |

## 3. After you save the excel file **Right Click and Open with "Notepad"**

| File Edit Format View Help                                                                                                    |
|----------------------------------------------------------------------------------------------------|
|                                                                                                    |
| <pre>item_no,item_name.cost,price,item_stock,tax_rate1,tax_rate2,tax_rate3,department_id,,<br/>090600801961,@MONTCLAIR wHT 100 BX \$3.00 OFF,5.88,10.00,0,.,,1,,<br/>028000206604,100 GRAND BAR 24CT KING,1.58,24.00,0,.,,1,,<br/>028000206307,100 GRAND BAR 24CT KING,1.93,24.00,0,.,,1,,<br/>028000206376,100 GRAND BAR 36CT,0.1,36.00,0,.,,1,,<br/>040000473633,3 MUSKATEERS COCONUT 24CT,1.11,24.00,0,.,,1,,<br/>0400000037,3 MUSKATEERS COCONUT 24CT,1.08,24.00,0,.,,1,,<br/>0400000037,3 MUSKATEERS 36CT,1.11,36.00,0,.,,1,,<br/>04000006039,3 MUSKETEERS 36CT,1.11,36.00,0,.,,1,,<br/>04000006039,3 MUSKETEERS KING SIZE 24CT,1.08,24.00,0,.,,1,,<br/>04000006039,3 MUSKETEERS KING SIZE 24CT,1.08,24.00,0,.,,1,,<br/>04000006039,3 MUSKETEERS TRUFFLE CRISP 24CT,1.02,24.00,0,.,,1,,<br/>04000006039,3 MUSKETEERS TRUFFLE CRISP 24CT,1.08,24.00,0,.,,1,,<br/>7623500289985,3X3 BUNDLED TUBOS CORONA 5 1/2X43,2.51,9.00,0,.,,1,,<br/>7623500289985,3X3 BUNDLED TUBOS CORONA 5 1/2X43,2.51,9.00,0,.,,1,,<br/>10077170634223,4 ACES FLR/DIS.4PHDI LRG 24CT,14.29,24.00,0,.,,1,,<br/>077170634223,4 ACES FLR/DIS.4PHDI LRG 36CT,5.88,36.00,0,.,,1,,<br/>077170633727,4 ACES MELLOW MED.BAG PIPE TOBE.,14.29,0.00,0,.,,1,,<br/>077170633710,4 ACES MINT LG BAG PIPE TOBE.,14.29,0.00,0,.,,1,,<br/>077170633710,4 ACES MINT LG BAG PIPE TOB.,5.88,0.00,0,.,,1,,<br/>077170633710,4 ACES REG MED.BAG PIPE TOB.,5.88,0.00,0,.,,1,,<br/>077170633710,4 ACES REG MINT MED.BAG PIPE TOB.,5.88,0.00,0,.,,1,,<br/>077170633710,4 ACES REG MED.BAG PIPE TOB.,5.88,0.00,0,.,,1,,<br/>077170633710,4 ACES REG MED.BAG PIPE TOB.,5.88,0.00,0,.,,1,,<br/>077170633701,4 ACES REG MED.BAG PIPE TOB.,5.88,0.00,0,.,,1,,<br/>077170633701,4 ACES REG MED.BAG PIPE TOB.,5.88,0.00,0,.,,1,,<br/>077170633701,4 ACES REG MED.BAG PIPE TOB.,5.88,0.00,0,.,,1,,<br/>077170633701,4 ACES REG MED.BAG PIPE TOB.,5.88,0.00,0,.,,1,,<br/>077170633701,4 ACES REG MED.BAG PIPE TOB.,5.88,0.00,0,.,,1,,<br/>077170633604,4 ACES REG LG BAG PIPE TOB.,5.88,0.00,0,.,,1,,<br/>0771700633604,4 ACES REG LG BAG PIPE TOB.,14.29,0.00,0,.,,1,,<br/>077170101288,4 ACES TURKISH BIGI 72CT PIPE,1.00,72.00,0,.,,1,,<br/>077170101288,4 ACES TURKISH PIPE 1/12PK,1.00,12.00,0,.,,1,,</pre> |

4. We will take this file and upload this into sircle.mobi website

# Import Inventory

Import Department

| Choose File | No file chosen |
|-------------|----------------|
|-------------|----------------|

Download sample excel sheet Please Note: None of the fields should contain commas

| Item  | ltem       | Cost         | Price    | Item | Tax    | Tax        | Tax        | *  |   |
|-------|------------|--------------|----------|------|--------|------------|------------|----|---|
|       | No         | Name         |          |      | Stock  | 1          | 2          | 3  |   |
|       |            |              |          |      |        |            |            |    |   |
|       |            |              |          |      |        |            |            |    |   |
|       |            |              |          |      |        |            |            |    |   |
|       |            |              |          |      |        |            |            |    |   |
|       |            |              |          |      |        |            |            |    |   |
|       |            |              |          |      |        |            |            |    |   |
|       |            |              |          |      |        |            |            |    |   |
|       |            |              |          |      |        |            |            |    |   |
|       |            |              |          |      |        |            |            |    |   |
|       |            |              |          |      |        |            |            |    | - |
| •     |            |              |          |      |        |            |            | ×. |   |
|       |            |              |          |      |        |            |            |    |   |
|       |            |              |          |      |        |            |            |    |   |
| _     |            | _            |          |      |        |            |            |    |   |
| View  | Inventory  |              | Cancel   |      |        |            |            |    |   |
|       |            |              |          |      |        |            |            |    |   |
|       |            |              |          |      |        |            |            |    |   |
|       |            |              |          |      |        |            |            |    |   |
|       |            |              |          |      |        |            |            |    |   |
|       |            |              |          |      |        |            |            |    |   |
| 3 1-8 | 866-468-57 | 767 or 201-9 | 928-0222 |      | Interr | national P | oint of Sa | le |   |
|       |            |              |          |      |        |            |            |    |   |

5. After you click **View inventory** it should look something like this. Click **Save and Upload** after your done

Choose File No file chosen

Download sample excel sheet Please Note: None of the fields should contain commas

|    | Mart Na      | Ham Name             | Cart | Deine |  |
|----|--------------|----------------------|------|-------|--|
|    | item No      | nem Name             | Cost | Price |  |
| 1  | 090600801961 | @MONTCLAIR WHT 100   | 5.88 | 10    |  |
| 2  | 028000206604 | 100 GRAND BAR 24CT K | 1.58 | 24    |  |
| 3  | 028000206611 | 100 GRAND BAR 24CT K | 1.93 | 24    |  |
| 4  | 028000206307 | 100 GRAND BAR 36CT   | 1.11 | 36    |  |
| 5  | 028000206376 | 100 GRAND BAR 36CT   | 0.92 | 36    |  |
| 6  | 040000473633 | 3 MUSKATEERS COCON   | 1.11 | 24    |  |
| 7  | 040000573630 | 3 MUSKATEERS COCON   | 1.08 | 24    |  |
| 8  | 04000000037  | 3 MUSKETEERS 36CT    | 1.11 | 36    |  |
| 9  | 040000011033 | 3 MUSKETEERS 36CT    | 1.08 | 36    |  |
| 10 | 040000246039 | 3 MUSKETEERS KING S  | 1.93 | 24    |  |
| 11 | 04000006039  | 3 MUSKETEERS KING S  | 1.58 | 24    |  |
| 12 | 04000007005  | 3 MUSKETEERS TRUFFL  | 1.02 | 24    |  |
| •  |              |                      |      | •     |  |

Save and Upload

Cancel

1-866-468-5767 or 201-928-0222

4